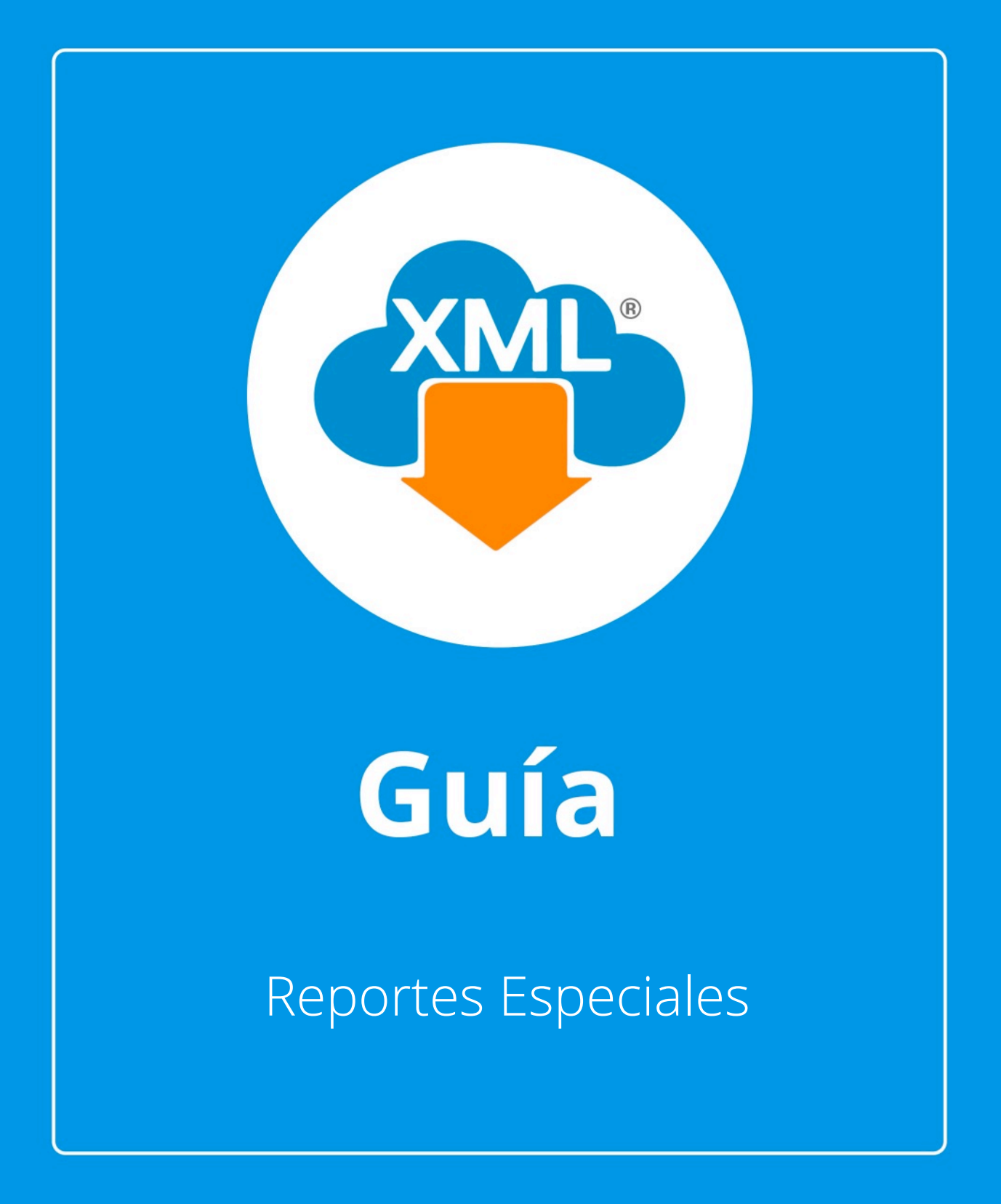

En esta guía aprenderas a generar **"reportes especiales"** seleccionando filtros para mejor reconocimiento e identidicación de nuestra información y **exportar los datos a Excel.** 

**Nota:** Para hacer uso del Módulo de Administración debemos tener previamente información almacenada en la Bóveda CDFi.

## Paso 1:

Accedemos a **MiAdminXML**, posteriormente da clic en el icono de **Administración de XML** y selecciona **"Administración de XML"** en el menú despegable.

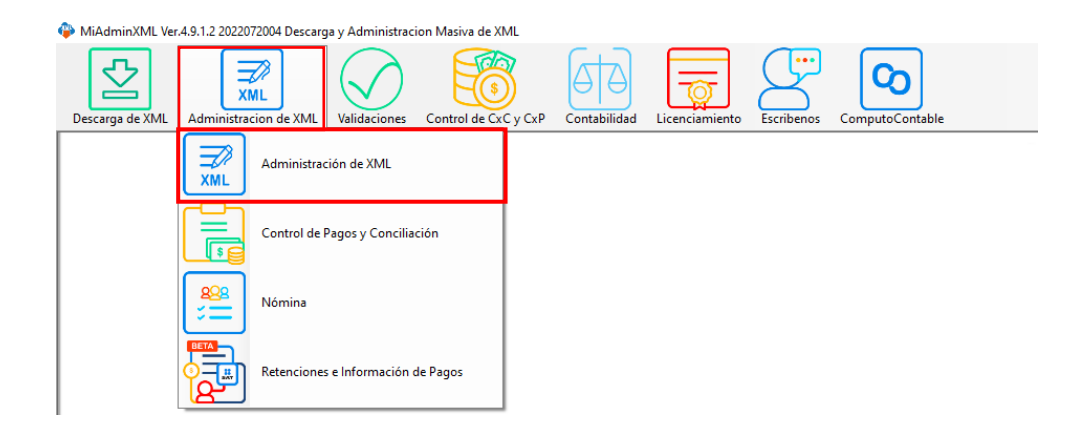

# Paso 2:

ഗ

Seleccionamos el listado dando clic sobre RFC, tipo, año, mes o agrupación, se desglosará el listado de información.

| Administracion de XP  | AL Emilidos y Recibi                                                                                                    | des .                  |                          |                       |         |                |           |                 |                     |        |     |                       |               |           |               |             | -              | σ                    |
|-----------------------|----------------------------------------------------------------------------------------------------|------------------------|--------------------------|-----------------------|---------|----------------|-----------|-----------------|---------------------|--------|-----|-----------------------|---------------|-----------|---------------|-------------|----------------|----------------------|
| M/C                   | Tpo Mer                                                                                                    | -Acumular IP Ag        | repeopres                |                       |         |                |           |                 |                     |        |     |                       |               |           |               |             | Boal           | icas Grati           |
|                       | Recibides 02                                                                                                    | î                      |                          |                       |         |                |           |                 |                     |        |     |                       |               |           |               |             | X S Fr         | oporter a Exc        |
|                       | ja ja ja ja ja ja ja ja ja ja ja ja ja j                                                                                                    | _                      |                          |                       |         |                |           |                 |                     |        |     |                       |               |           |               |             | B.             |                      |
|                       |                                                                                                    |                        |                          |                       |         |                |           |                 |                     |        |     |                       |               |           |               |             | 1 M M          | THE REAL PROPERTY OF |
|                       | 2022 08                                                                                                    |                        |                          |                       |         |                |           |                 |                     |        |     |                       |               |           |               |             | Ab             | bir XML              |
|                       | 1                                                                                                    | *                      |                          |                       |         |                |           |                 |                     |        |     |                       |               |           |               |             | and an         |                      |
| uscarror j            |                                                                                                    | Nvo. Roporte de        | 4                        |                       |         |                |           |                 |                     |        |     |                       |               |           |               |             | 100            |                      |
| Foctures Pages N      | onesa1.1 Nonesa1                                                                                                    | 2                      |                          |                       |         |                |           |                 |                     |        |     |                       |               |           |               |             | 2 W            | fide Esteds          |
| Verficado-5<br>Aeco.  | Estado SAT                                                                                                    | Estads/velidacion      | No Cettficado<br>General | No Certificado<br>SAT | Version | TpoConprobante | Tpo       | Fecha<br>Geseen | , Fecha<br>Timbrado | Ma     | Mee | Dia                   | Entedo?ego    | fechafego | Serie         | Tolo ^      |                | color XV             |
|                       | Vigente                                                                                                    |                        | 0000100000050            | 0000100000040         | 3.3     |                | Fecture   | 13/05/2021      | 2021-05-10T09.5     | 2021   | 5   | 10                    |               |           |               | 128174      | 1001           | -                    |
|                       | Vigente                                                                                                    |                        | 0000100000050            | 0000100000040         | 33      | 1              | Factura   | 13/05/2021      | 2021-05-10709-0     | . 2021 | 5   | 10                    |               |           |               | 124171      | Herra          | .m. Pres             |
|                       | Vigente                                                                                                    |                        | 0000100000050            | 000010000040.         | 3.8     | 1              | Fecture   | 10/05/2021      | 2021-05-10703-4     | . 2821 | 5   | 10                    |               |           |               | 124163      | 19 "           | (portar 30)          |
|                       | Vigerte                                                                                                    |                        | 0000100000050            | 0000100000000         | 3.3     | 1              | Factura   | 10/05/2021      | 2021-05-10110-0     | 2021   | 5   | 10                    |               |           |               | 126177      | 100            | erficada é           |
|                       | Vigente                                                                                                    |                        | 0000100000050            | 000010000040          | 3.3     | 1              | Fecture   | 13/05/2021      | 2021-05-10709-5     | . 2021 | 5   | 10                    |               |           |               | 124175      |                |                      |
|                       | Vigente                                                                                                    |                        | 0000100000050            | 000010000040          | 3.8     | 1              | Fecture   | 13/05/2021      | 2921-05-10710.3     | . 2021 | 5   | 10                    |               |           |               | 124178      | - Cop          | gier Rutal           |
|                       | Vigerta                                                                                                    |                        | 0000100000050            | 0000100000000         | 2.2     | 1              | Factura   | 13/05/2021      | 2021-05-10110-3     | 2621   | 5   | 10                    |               |           |               | 124179      | CT et          | OFs Marine           |
|                       | Vigente                                                                                                    |                        | 0000100000050            | 0000100000040         | 3.3     | 1              | Fecture   | 13/05/2021      | 2021-05-10710-4     | . 2821 | 5   | 10                    |               |           |               | 124152      |                |                      |
|                       | Ugerke                                                                                                    |                        | 0000100000050            | 000010000040          | 3.8     | 1              | Fecture   | 13/05/2021      | 2021-05-10707-1     | . 2021 | 5   | 10                    |               |           |               | 128364      | 1000           | enceptas             |
|                       | Vigenta                                                                                                    |                        | 0000100000050            | 000010000040          | 23      | -              | Factura   | 13/05/2021      | 2021-05-10700-1     | 2821   | 5   | 10                    |               |           |               | 124166      | 1204           | energien             |
|                       | Vigente                                                                                                    |                        | 0000100000050            | 0000100000040         | 3.3     | 1              | Fecture   | 13/05/2021      | 2021-05-10708-5     | . 2021 | 5   | 10                    |               |           |               | 124170      |                |                      |
|                       | Vigente                                                                                                    |                        | 0000100000050            | 000010000040          | 3.8     | 1              | Fecture   | 13/05/2021      | 2921-05-19700.3     | . 2021 | 5   | 10                    |               |           |               | 128161      | 3. Re-         | s-Nombra             |
|                       | Vigenta                                                                                                    |                        | 0000100000050            | 000010000040          | 23      | -              | Factura   | 13/05/2021      | 2021-05-10700-0     | 2821   | 5   | 10                    |               |           |               | 124165      | 000            | atalaan D            |
|                       | Ugenta                                                                                                    |                        | 0000100000050            | 000010000040          | 3.3     |                | Fecture   | 13/05/2021      | 2021-05-10108-3     | . 2821 | 5   | 10                    |               |           |               | 124157      |                |                      |
|                       | Ugerke                                                                                                    |                        | 00070000006              | 0000100000000         | 3.8     |                | Factors   | 10/06/2021      | 2621-05-11162-1     |        |     | 10                    |               |           |               | 20192       | 123 Ver        | erfice Seri          |
|                       | ugerta                                                                                                    |                        | 0000100000050            | 000010000040          | 3.3     |                | Factura   | 12/05/2021      | 202145101103        | . 2021 | 2   | 10                    |               |           |               | 104100      | 0.             | er Correla           |
|                       | opens                                                                                                    |                        | 00010000080              |                       | 3.5     |                | Fection 4 | 10105/2021      | 212145101064        | . 2001 | 3   |                       |               |           |               | 124 100     | 1×             |                      |
| 2                     | - CONTRACT                                                                                                    |                        |                          |                       | 144     |                | 100.000   | (incorece)      | anonina             |        |     |                       |               |           |               |             | 0.00           | ALEten               |
| ALC: NOT COME         | Viewse 22 924,045 90                                                                                                    | 00                     |                          | _                     |         |                |           |                 |                     |        |     |                       |               |           |               |             | 1              | in mile en R         |
| 10.705.000            | Cancellado: 421,506.51                                                                                                    | 80                     |                          |                       |         |                |           |                 |                     |        |     |                       | romar.        |           | Coonvac vedes | Score reaso |                |                      |
| Conceptos Impuestos   | Impuestos Locales                                                                                                    |                        |                          |                       |         |                |           |                 |                     |        | T   | otal Factures (5849)  | 21.392        | 357 1200  |               |             | i 📿 tr         | contentro.           |
| CvProdServ            | Neidert                                                                                                    | Cartida                | d Q                      | Dv. Unidad            | Unidad  | Descripcion    | 1         | Valor Unitario  | Descuerts           | Impode |     | otal Nomina1.1 (0):   | 0.0000        |           |               |             | 6              |                      |
|                       |                                                                                                    |                        |                          |                       |         |                |           |                 |                     |        | 1   | otel NotesDeCredito ( | 519): 1,953,1 | 96.3500   |               |             | 9.             | 200 240              |
|                       |                                                                                                    |                        |                          |                       |         |                |           |                 |                     |        |     | otal Traslados (0):   | 0.0000        |           |               |             | _ <u>(</u> @)⊶ | 1970                 |
|                       |                                                                                                    |                        |                          |                       |         |                |           |                 |                     |        |     | olai Pagos (o).       |               |           |               |             |                |                      |
|                       |                                                                                                    |                        |                          |                       |         |                |           |                 |                     |        |     | DEELANCHWOR AME.      | 0.364         |           |               |             |                |                      |
|                       |                                                                                                    |                        |                          |                       |         |                |           |                 |                     |        |     |                       |               |           |               |             |                |                      |
|                       |                                                                                                    |                        |                          |                       |         |                |           |                 |                     |        |     |                       |               |           |               |             |                |                      |
|                       |                                                                                                    |                        |                          |                       |         |                |           |                 |                     |        |     |                       |               |           |               |             |                |                      |
|                       |                                                                                                    |                        |                          |                       |         |                |           |                 |                     |        |     |                       |               |           |               |             |                |                      |
| to de Recordo Villo d | A design of the local sectors of the local sectors | of Hills - Hannaha Bar |                          |                       |         |                |           |                 |                     |        |     |                       |               |           |               |             | 1              |                      |

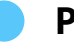

### Paso 3:

Recuerda que por cada tipo de XML puedes seleccionar la pestaña correspondiente para visualizar tu información.

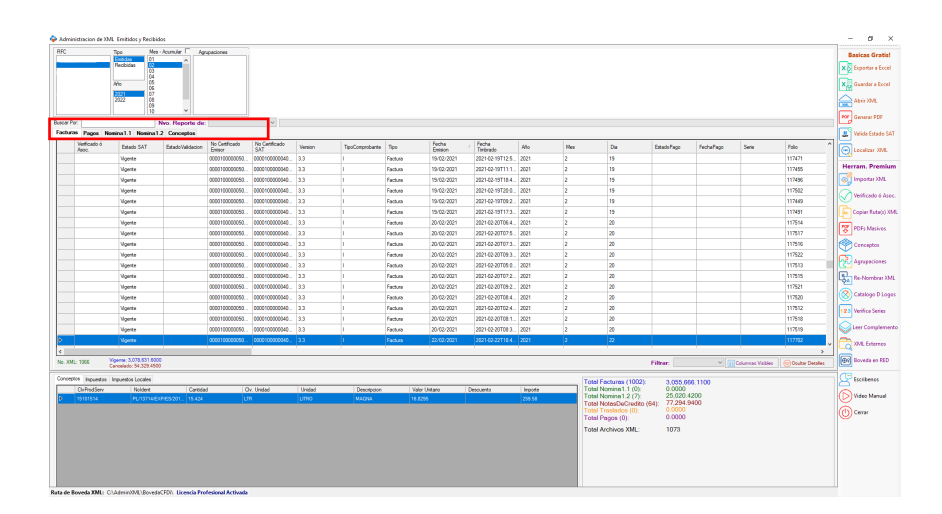

### Paso 4:

Por ejemplo, para un **reporte de Facturas** daremos clic en **"Facturas"** y desglosaremos la herramienta **"Nvo. Reporte de"** con la cual podemos seleccionar el filtro de Ret. IVA, Ret. ISR o IEPS, al realizar esta acción en nuestro reporte podremos visualizar los registros que tengan información en el filtro seleccionado, una vez en este reporte podemos Exportarlo a Excel para que nos muestre el listado filtrado con el campo seleccionado.

| 🍄 Administ  | racion de            | XML Emitidos y Reci       | bidos            |                        |      |
|-------------|----------------------|---------------------------|------------------|------------------------|------|
| RFC         |                      | Tipo M                    | les - Acumular 🗔 | Agrupaciones           |      |
| · · · · ·   | · · · ·              | Emitidas 0<br>Recibidas 0 | 2                |                        |      |
|             |                      | Año 0.                    | 5                |                        |      |
|             |                      | 2022                      |                  |                        |      |
| Buscar Por: |                      |                           | Nvo. Reporte     | e de:                  | <br> |
| Facturas    | Pagos                | Nomina1.1 Nomin           | a1.2 Concepto    | s Ret. IVA<br>Ret. ISR | 1    |
| V           | /erificado ó<br>soc. | Estado SAT                | EstadoValida     | acion IEPS<br>Ver Todo |      |

S

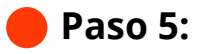

Lo mismo podemos hacer para un **reporte de Nómina** donde podremos seleccionar percepciones o deducciones para realizar el filtrado.

| ۰                                                                                     | 📡 Administracion de XML Emitidos y Recibidos |               |                                                                    |                    |                  |               |         |               |               |                |                |                 |           |              |                 |              |                |               |   |
|---------------------------------------------------------------------------------------|----------------------------------------------|---------------|--------------------------------------------------------------------|--------------------|------------------|---------------|---------|---------------|---------------|----------------|----------------|-----------------|-----------|--------------|-----------------|--------------|----------------|---------------|---|
| R                                                                                     | FC                                           | Tip<br>Re     | ntidas 01<br>ecibidas 03<br>04<br>04                               | ns - Acumular 🔽 Ag | rupaciones       |               |         |               |               |                |                |                 |           |              |                 |              |                |               |   |
| Dur                                                                                   | now Por                                      |               | 0<br>0<br>0<br>0<br>0<br>0<br>0<br>0<br>0<br>0<br>0<br>0<br>0<br>0 | v                  | D01 SecureSocial |               |         |               |               |                |                |                 |           |              |                 |              |                |               |   |
| nucer from Who Reports de: [UI_sequences] > Facture Pace Nomina 1 Minima 2 Concession |                                              |               |                                                                    |                    |                  |               |         |               |               |                |                |                 |           |              |                 |              |                |               |   |
| Γ                                                                                     | P4                                           | 19_PremiosAsi | P49_PremiosA                                                       | si P50_ViaticosEx  | P50_ViaticosGra  | D01_SeguroSoc | D02_ISR | D03_ApoRetiro | D04_OtrasDedu | D05_FondoVivie | D06_Incapacida | D07_PensionAlia | D08_Renta | D09_INFONAVI | D10_CreditoVivi | D11_INFONACC | D12_AnticipoSa | D13_PagoAdela | D |
|                                                                                       | <b>)</b> 0                                   |               | 0                                                                  | 0                  | 0                | 26.06         | 0       | 0             | 0             | 0              | 0              | 0               | 0         | 0            | 0               | 0            | 0              | 0             | 5 |
|                                                                                       | 0                                            |               | 0                                                                  | 0                  | 0                | 26.06         | D       | 0             | 0             | 0              | 0              | 0               | 0         | 0            | 0               | 0            | 0              | 0 1           | 7 |
|                                                                                       | 0                                            |               | 0                                                                  | 0                  | 0                | 57.06         | 196.69  | 0             | 0             | 0              | 0              | 0               | 0         | 0            | 0               | 0            | 0              | 0 1           | J |
|                                                                                       | 0                                            |               | 0                                                                  | 0                  | 0                | 57.06         | 196.69  | 0             | 0             | 0              | 0              | 0               | 0         | 0            | 0               | 0            | 0              | 0 0           | J |
|                                                                                       | 0                                            |               | 0                                                                  | 0                  | 0                | 91.98         | 433.32  | 0             | 0             | 0              | 0              | 0               | 0         | 0            | 0               | 0            | 0              | 0 0           | J |
|                                                                                       | 0                                            |               | 0                                                                  | 0                  | 0                | 91.98         | 1536.91 | 0             | 0             | 0              | 0              | 0               | 0         | 0            | 0               | 0            | 0              | 0 1           | J |
| I L                                                                                   | 0                                            |               | 0                                                                  | 0                  | 0                | 91.98         | 433.32  | 0             | 0             | 0              | 0              | 0               | 0         | 0            | 0               | 0            | 0              | 0 0           | 1 |

;Y listo! Ahora sabes cómo hacer reportes especiales.

### ¿Necesitas ayuda?

Llámanos a nuestro número de atención telefónica

771 285 0074

#### Horario de Atención

Lunes a viernes: 9:00 a 14:00 y de 15:00 a 18:00.